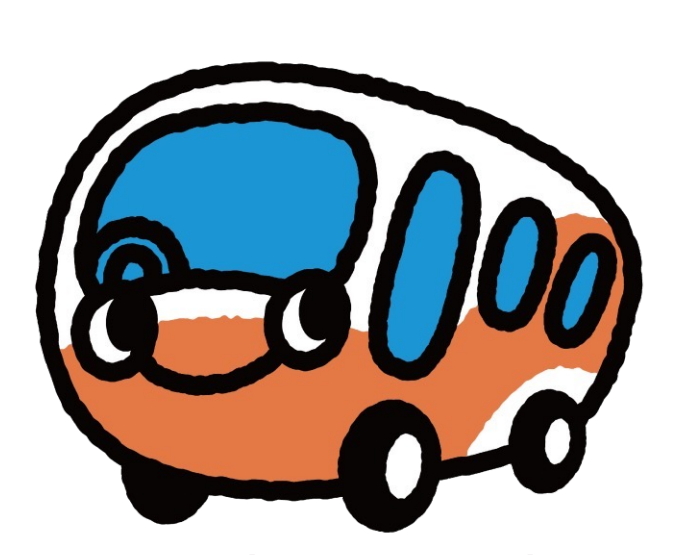

# **Airport Limousine Bus**

# **Airport Limousine Bus**

## 旅客预订巴士说明

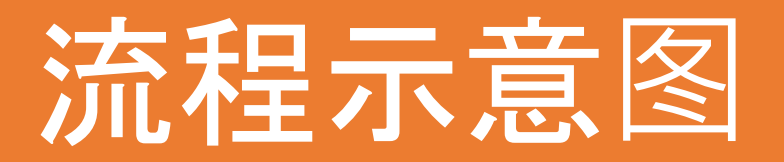

## 按照以下流程预订巴士电子车票 不预订不能乘坐

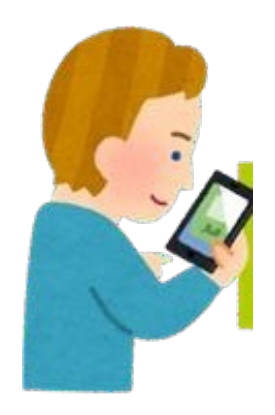

|                                                         |            |      | Air  | port Lir   | nousi     | ine  | G        | )简体中文 |
|---------------------------------------------------------|------------|------|------|------------|-----------|------|----------|-------|
| 表示用バウチャー<br>Powered by 衆 LINKTIVITY                     |            |      | 乘车   | F区间及<br>请说 | 预定剩<br>选择 | 乘车日  |          |       |
| バウチャー<br>Booking # <b>PRIVATE-20240307-DSD8</b>         | <u>乗车日</u> |      |      |            |           |      |          | Ë     |
| booking + Harris 2024007 0000                           | <          | 20   | 24   | >          | <         | Jul  | >        | E     |
| linkt.to/Qjd8eExK                                       | Sun.       | Mon. | Tue. | Wed.       | Thu.      | Fri. | Sat.     | ~     |
| このリンクにアクセスして<br>ご利用ください。                                |            | 1    | 2    | 3          | 4         | 5    | 6        | ~     |
|                                                         | 14         | 8    | 9    | 10         | 18        | 12   | 13<br>20 |       |
| 催行会社名<br>Activity provider<br>声音空调杂词换式会社                | 21         | 22   | 23   | 24         | 25        | 26   | 27       |       |
| 来が立た2月間の44日<br>予約著名<br>Traveler's name<br>test test     | 28         | 29   | 30   | 31         |           |      |          |       |
| Activity<br>Airport Limousine Bus・成田空港出発<br>更比券・品)) エック |            |      |      |            |           |      |          |       |
| 有効期限<br>Expiration date                                 |            |      |      |            |           |      |          |       |

①预订乘车日期 (请在您自己的移动设备上完成预 订手续)

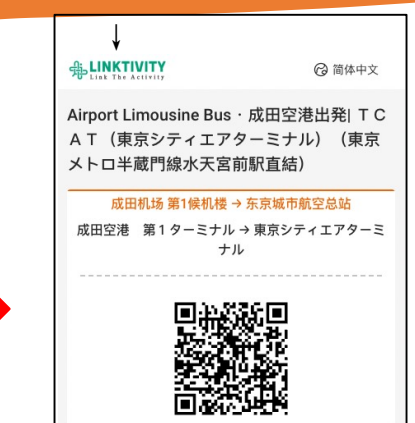

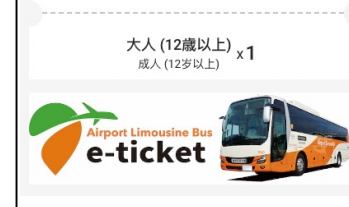

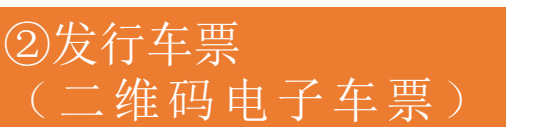

#### 向工作人员出 示或扫描!

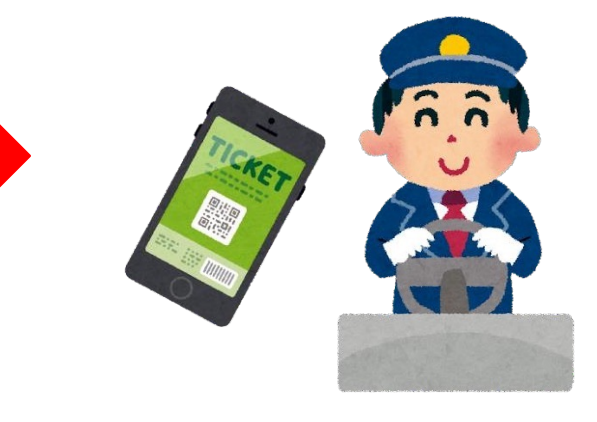

扫描二维码电子车票

(3)乘车

## 请在收到的邮件凭证上预订巴士

第1步:点击凭证上的链接。

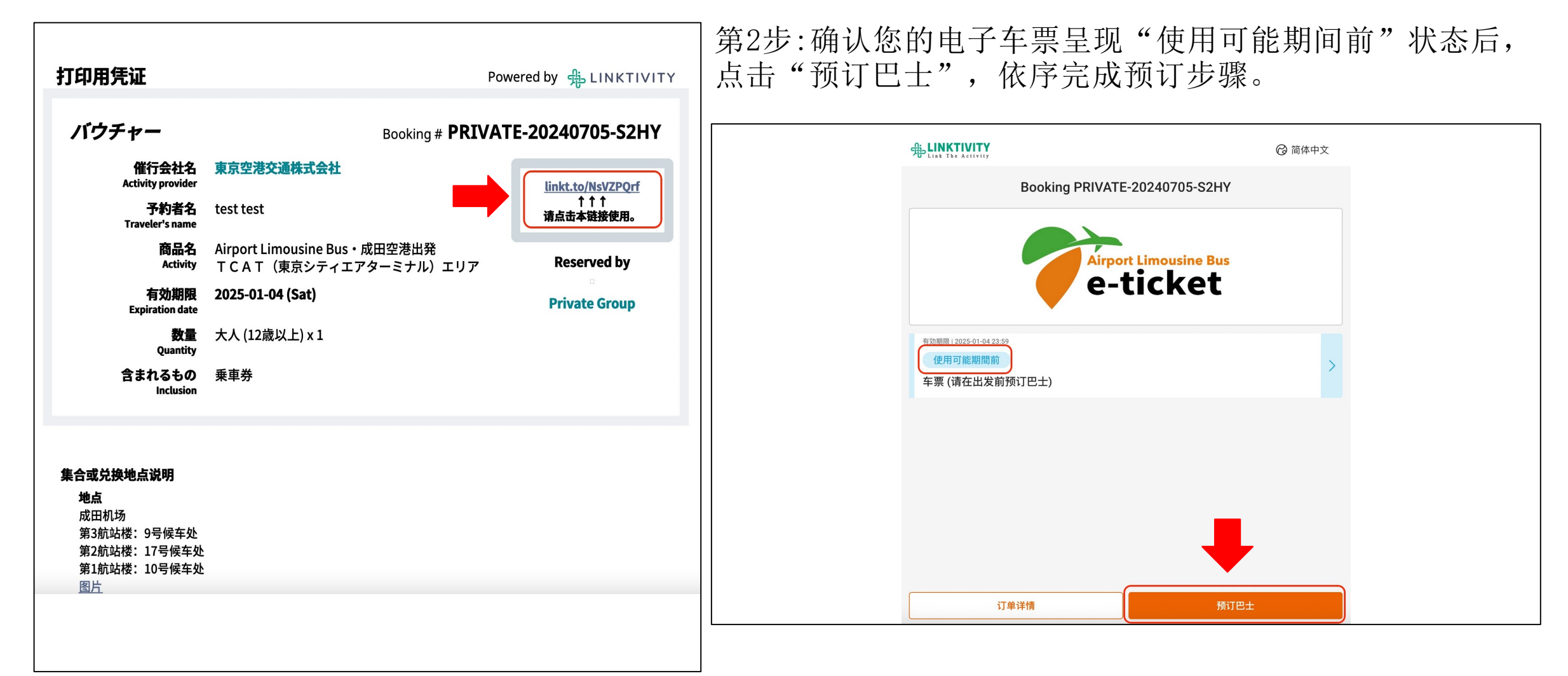

第3步:点击"选择乘车区间、时间"。

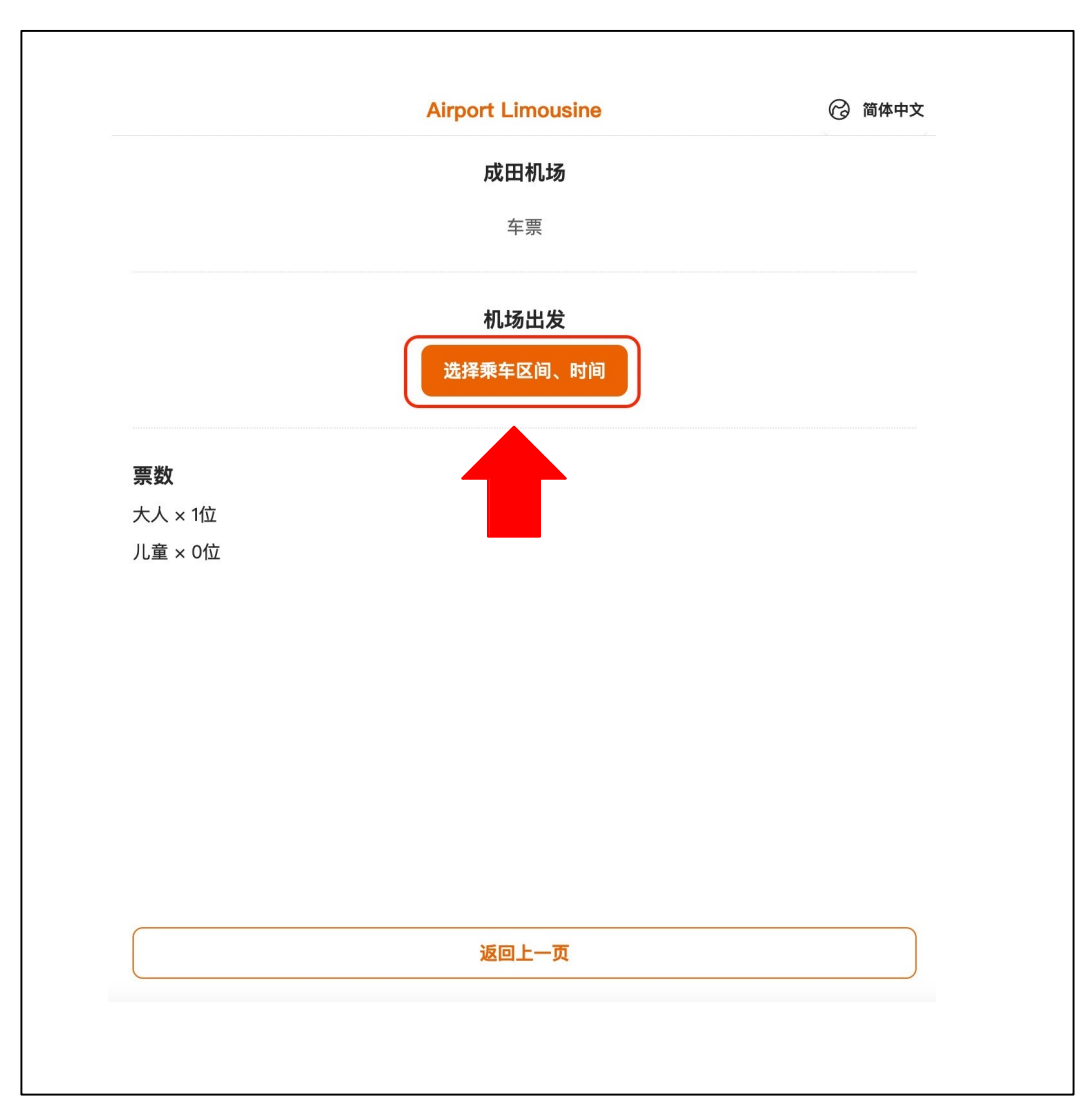

## 第4步:选择出发地点和抵达地点后,点击"选择巴士"

| <br>Airport Limousine                 | 🕝 简体中文 |  |
|---------------------------------------|--------|--|
| 乘车区间及预定乘车日<br>请选择                     |        |  |
| 乘车日                                   |        |  |
| 2024–07–22                            |        |  |
| 出发                                    |        |  |
| 成田机场 第3候机楼                            | ~      |  |
| 抵达                                    |        |  |
| 东京城市航空总站                              | ~      |  |
|                                       |        |  |
| <b>选择田</b> 土                          |        |  |
| ————————————————————————————————————— |        |  |
| 返回上一页                                 |        |  |
|                                       |        |  |

#### 第5步:请选择您想乘坐的班次

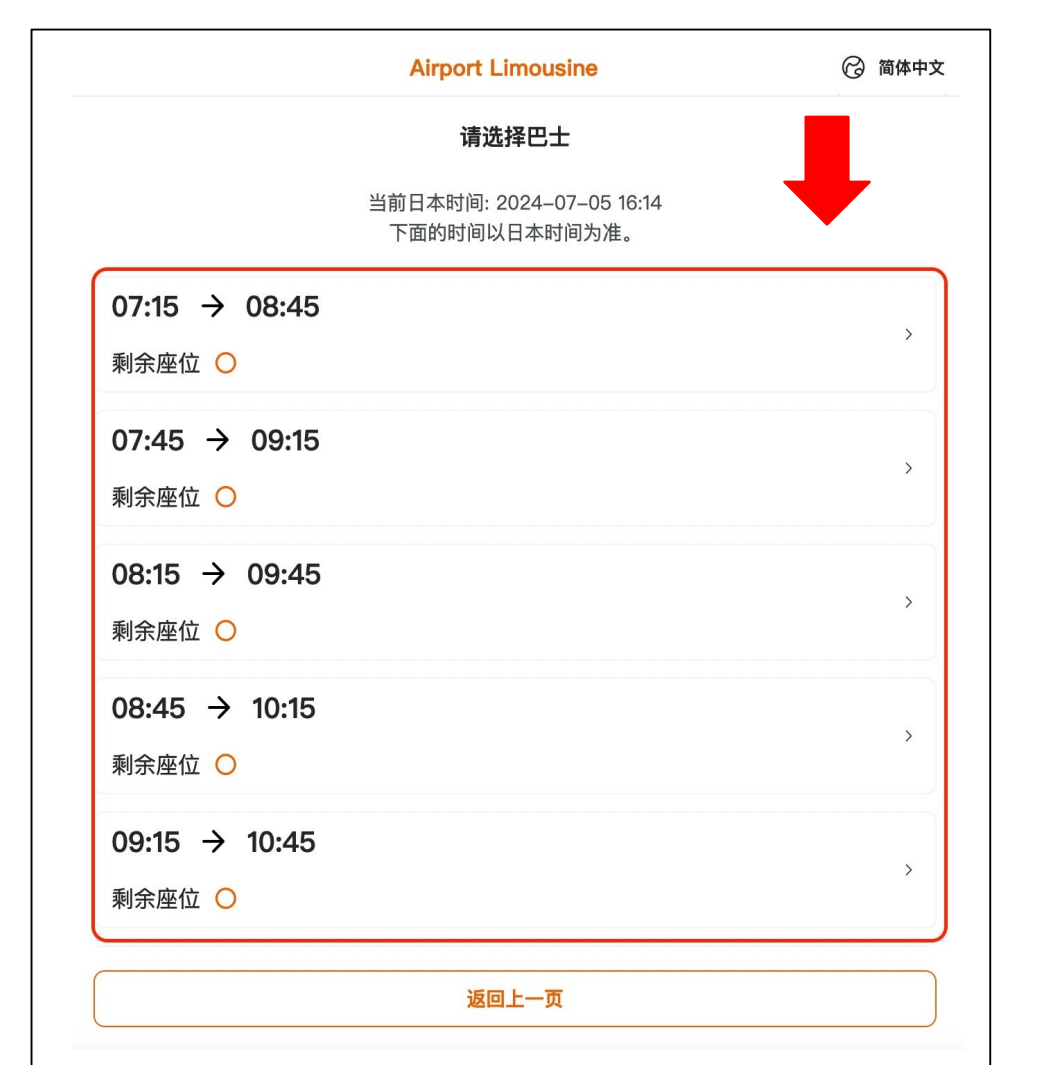

#### 第6步:点击"完成预订"。

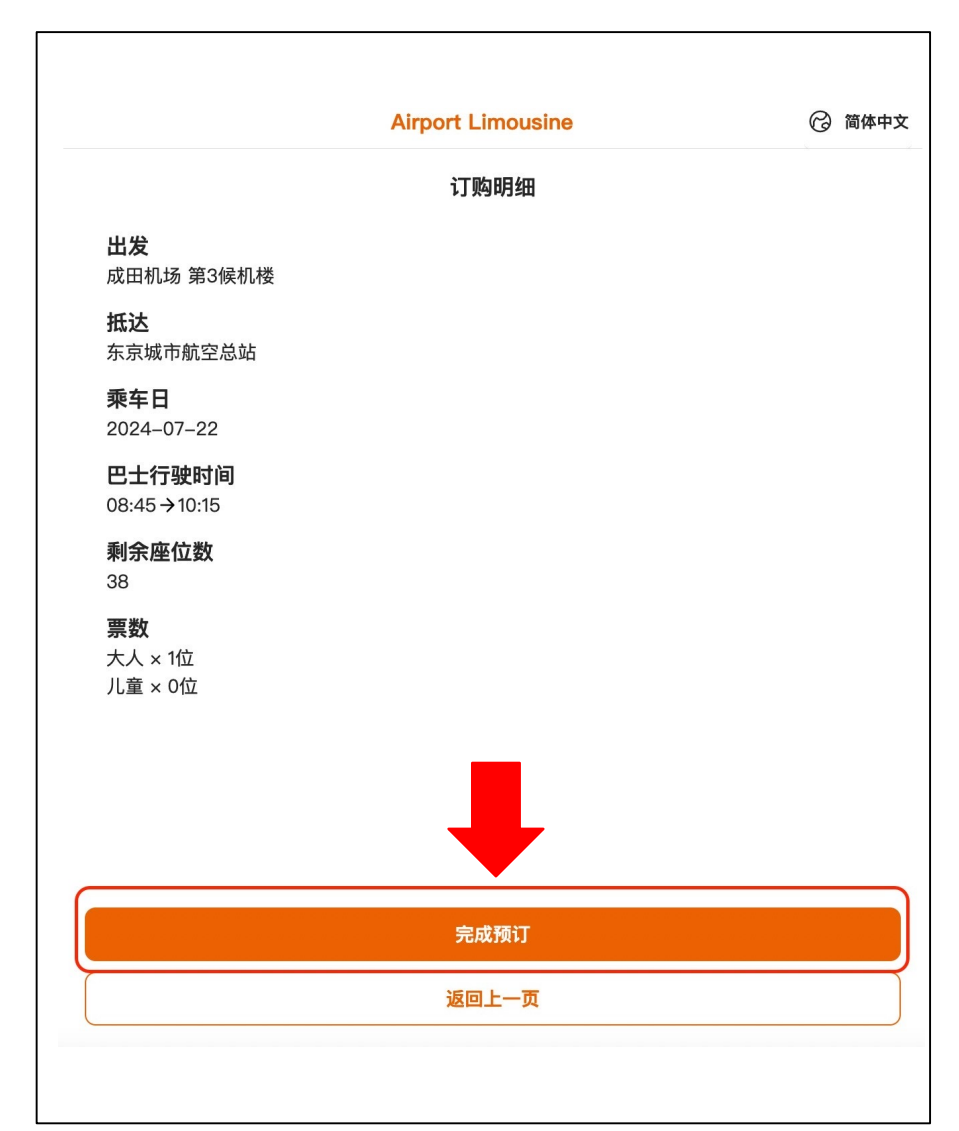

#### 第7步:确认订单明细是否正确无误后, 点击"返回首页"。

|                                 | Airport Limousine                  | ⑦ 简体中式 |
|---------------------------------|------------------------------------|--------|
|                                 | <b>订购明细</b><br>感谢您的购买。<br>以下订单已完成。 |        |
| <b>出发</b><br>成田机场 第3候机楼         |                                    |        |
| <b>抵达</b><br>东京城市航空总站           |                                    |        |
| <b>乘车日</b><br>2024–07–22        |                                    |        |
| <b>巴士行驶时间</b><br>08:45 →10:15   |                                    |        |
| <b>剩余座位数</b><br>38              |                                    |        |
| <b>票数</b><br>大人 × 1位<br>儿童 × 0位 | <b>I</b>                           |        |
|                                 | 返回首页                               |        |

# 第8步:预定完成后,电子车票将呈现"可使用"状态。 使用时,请点击箭头边框。

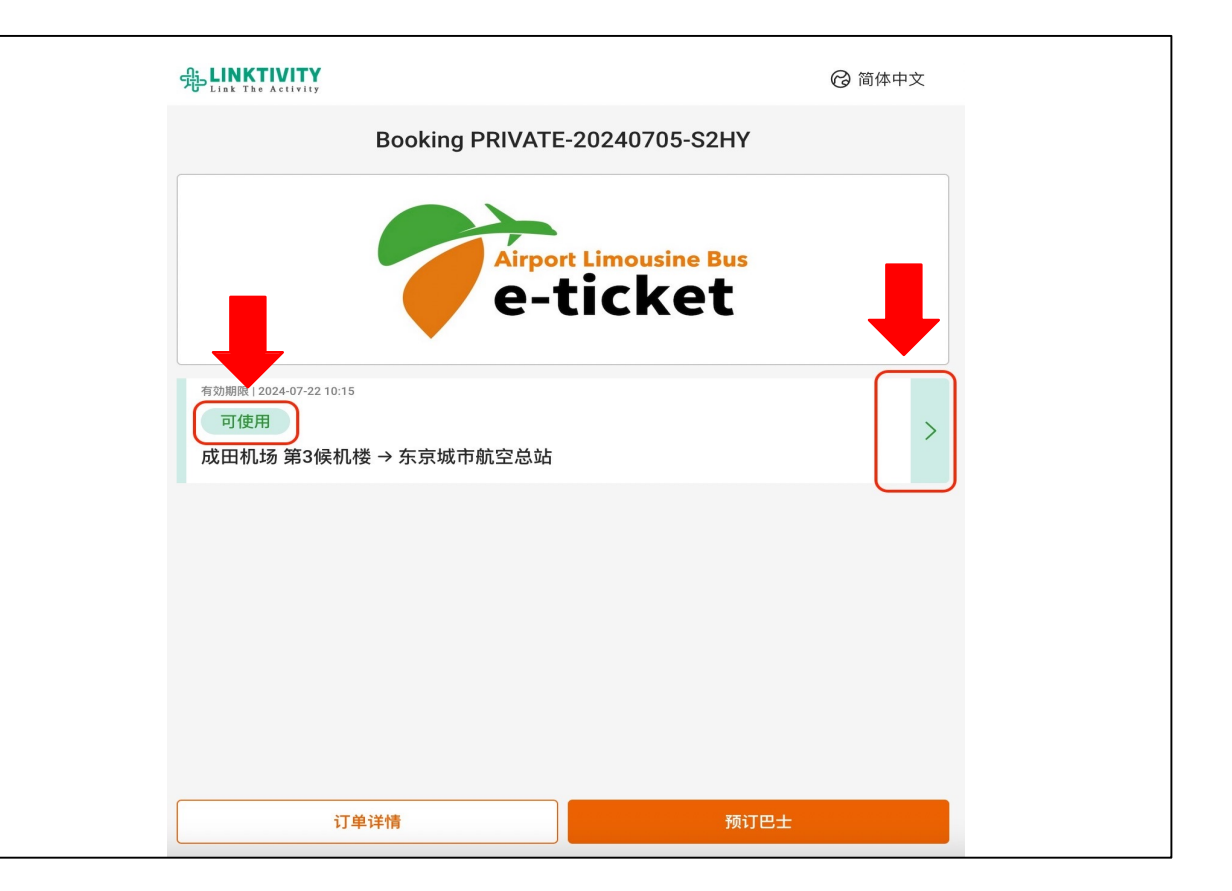

#### 预订完成后的使用流程

#### 第9步:直接前往电子车票上显示的"乘车口处",向现场工作人员 出示(或扫描)二维码电子车票后乘车。电子车票截图可使用。

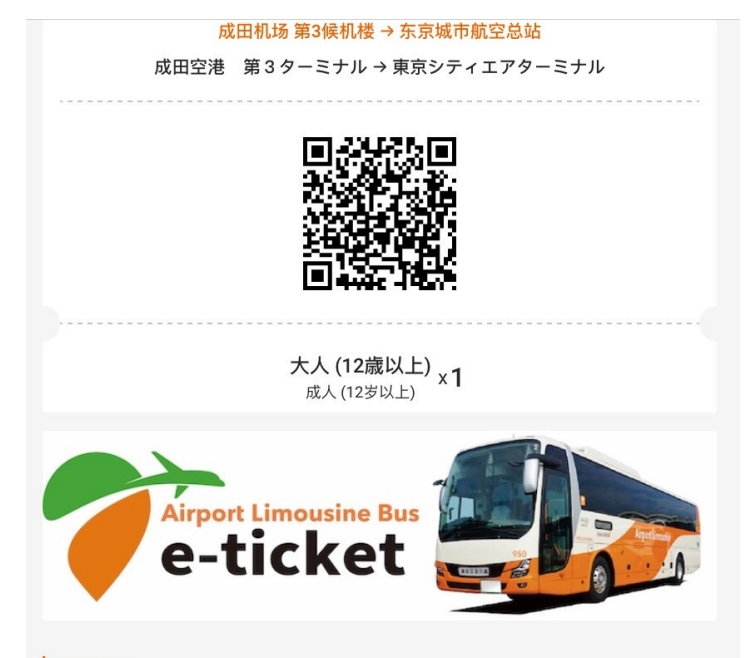

#### 当前时间

2024-07-05 16:21:55 (Asia/Tokyo)

#### 开始时间

10:15

#### 使用可能期间

2024-07-22 08:45 - 2024-07-22 10:15 (Asia/Tokyo)

#### 使用说明

乘车日期: 2024-07-22

座位: 2A

出发: 成田机场 第3候机楼 (08:45) 到达: 东京城市航空总站 (10:15)

乘车口:9

### 第1步:返回电子车票首页,点击"预订巴士"。

### 第2步:点击"取消预订"。

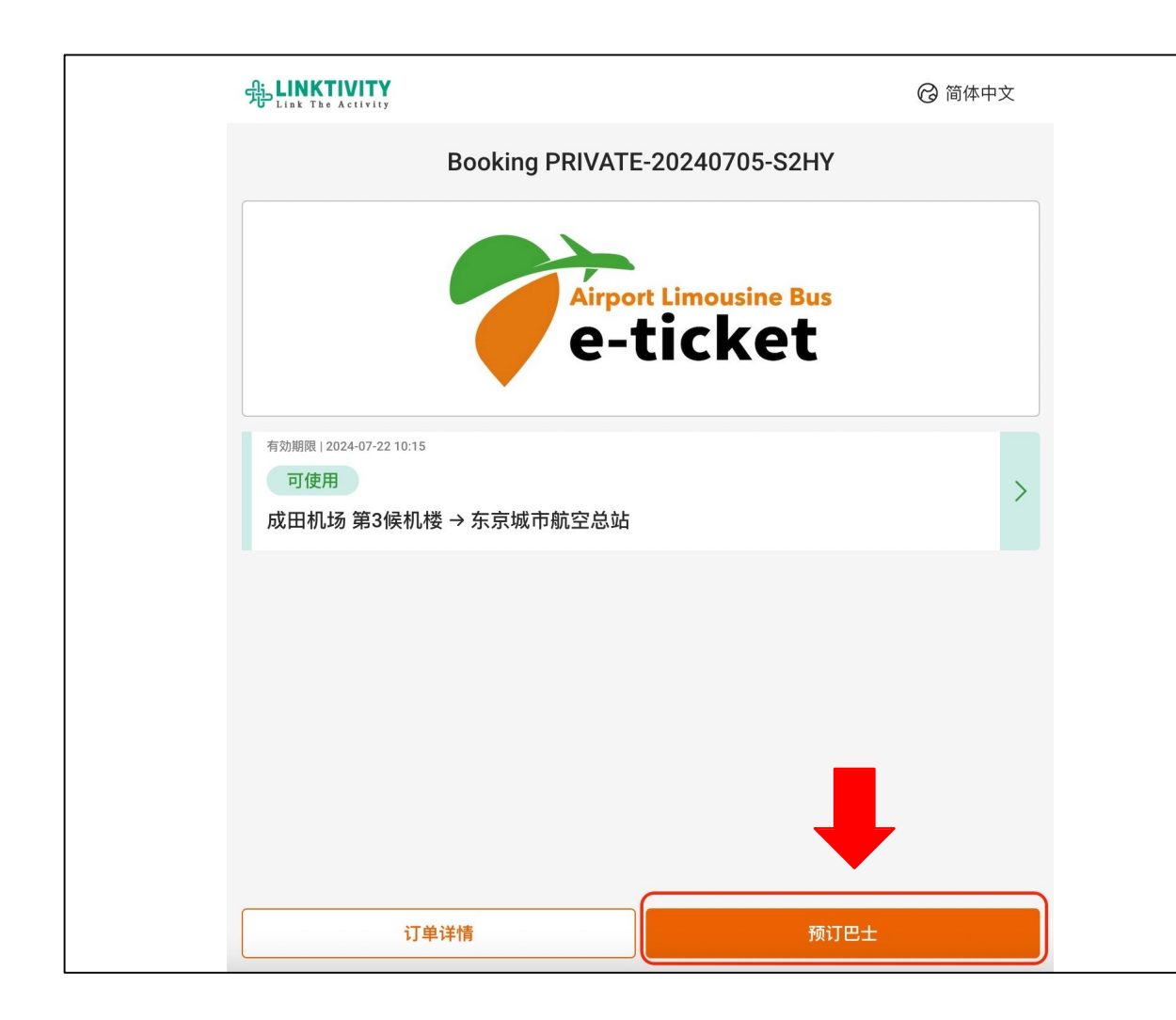

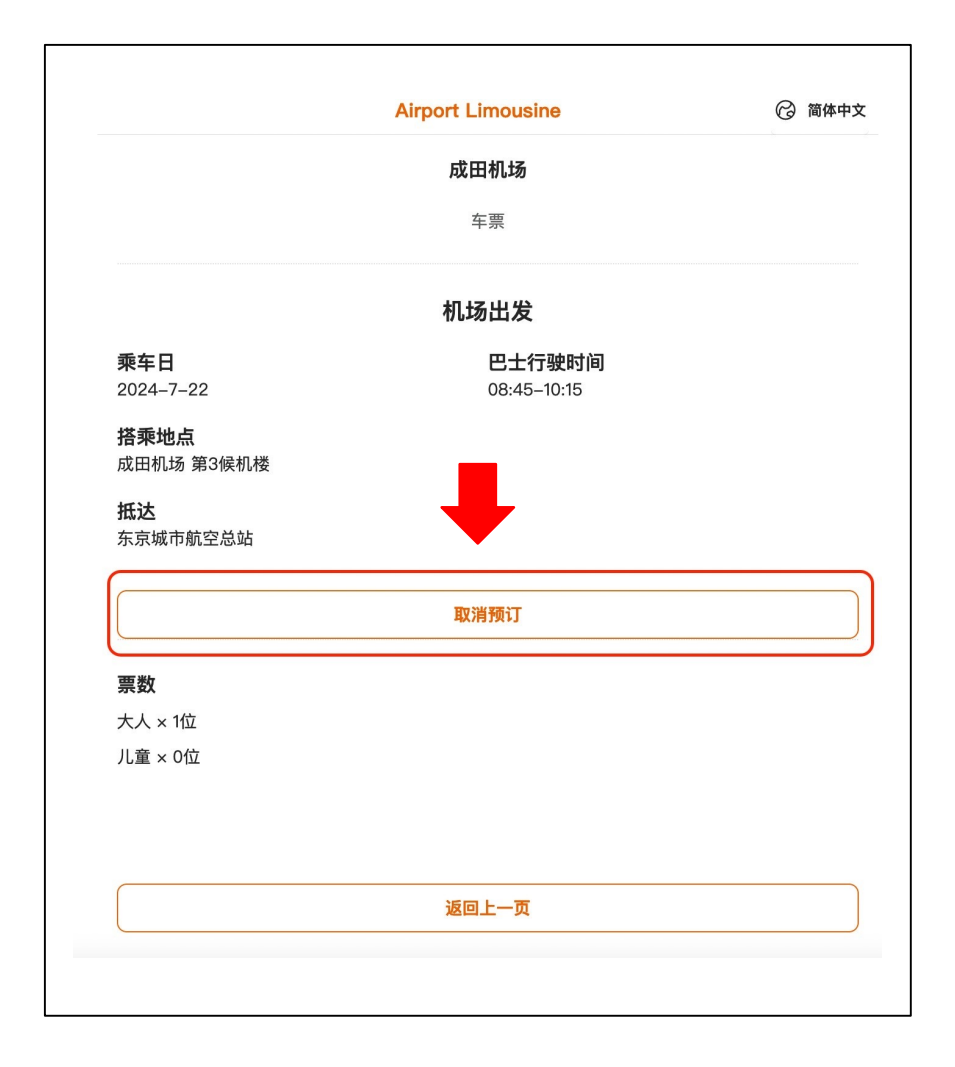

### 取消 → 重新预订

### 第1步:于画面上确定您的订单已完成取消后, 点击画面下方的"返回首页"。

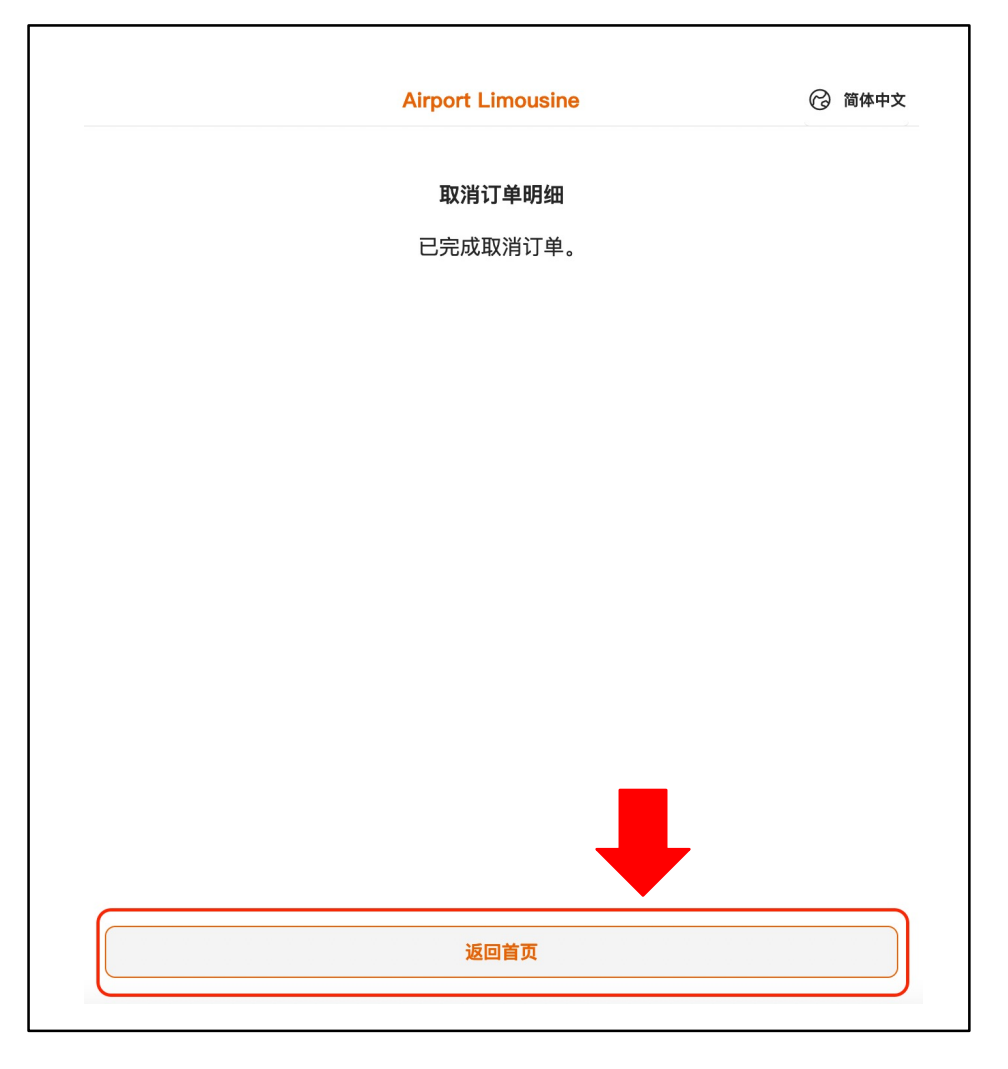

### 第2步:点击"预订巴士", 重新预订您希望的班次。

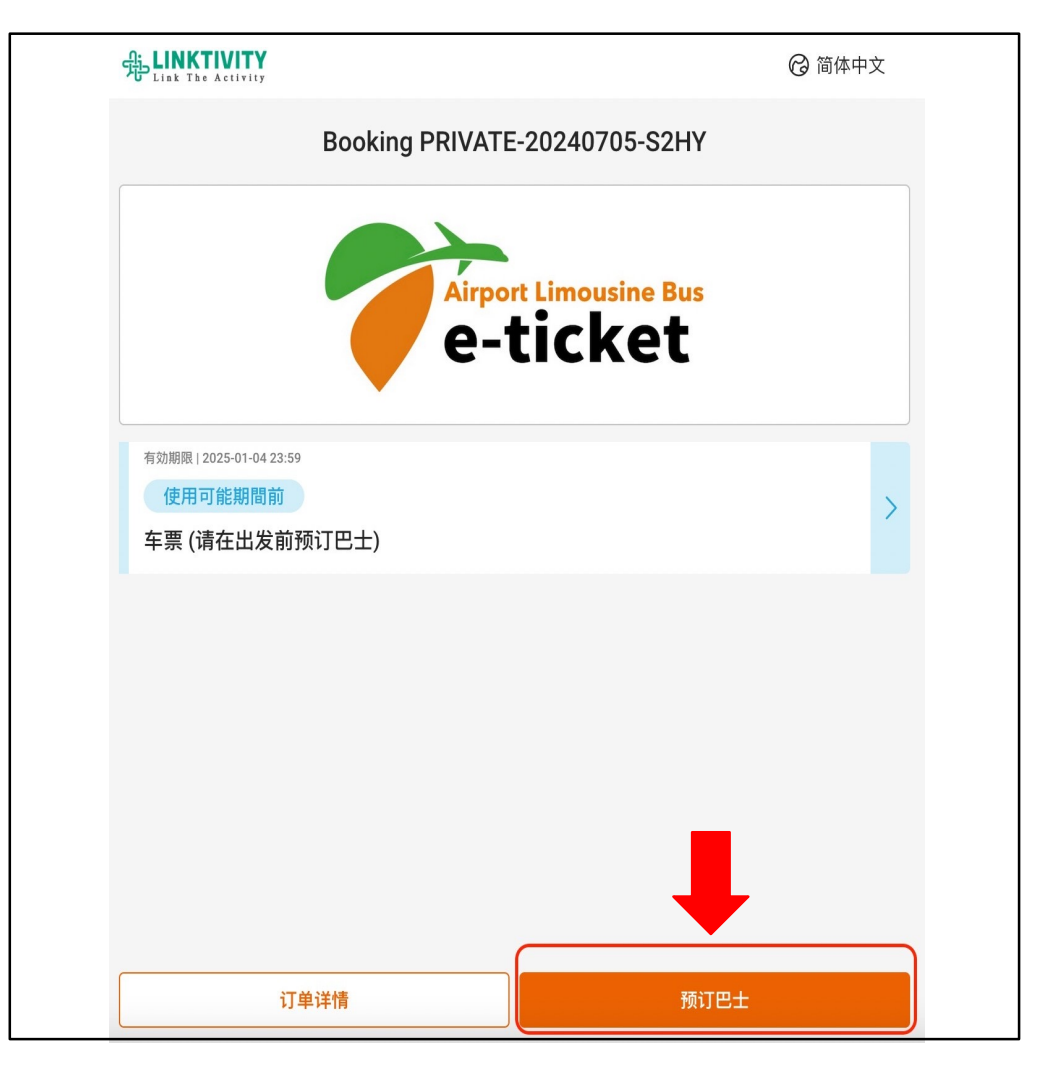